# USER GUIDE

## Uploading Conditions in TPO

Last Updated 8/21/2023

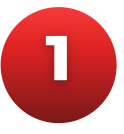

#### Visit WestGenLending.com

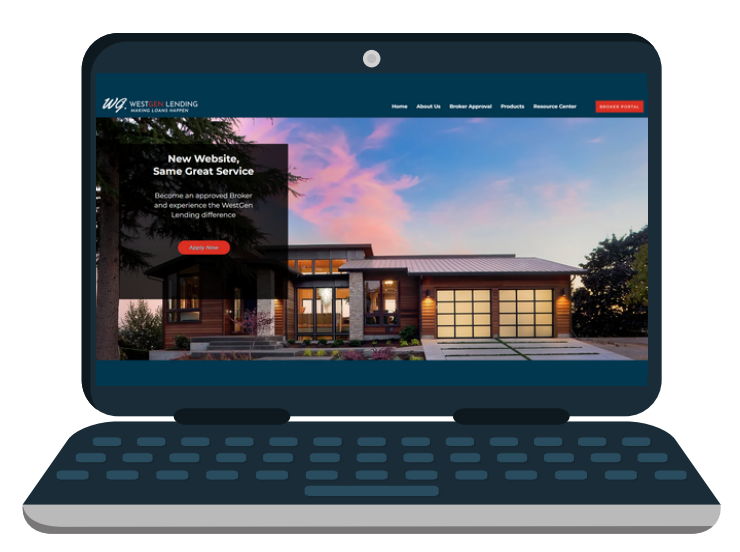

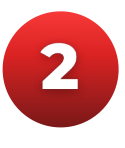

Click on the "Broker Portal" button on the top right side of the page

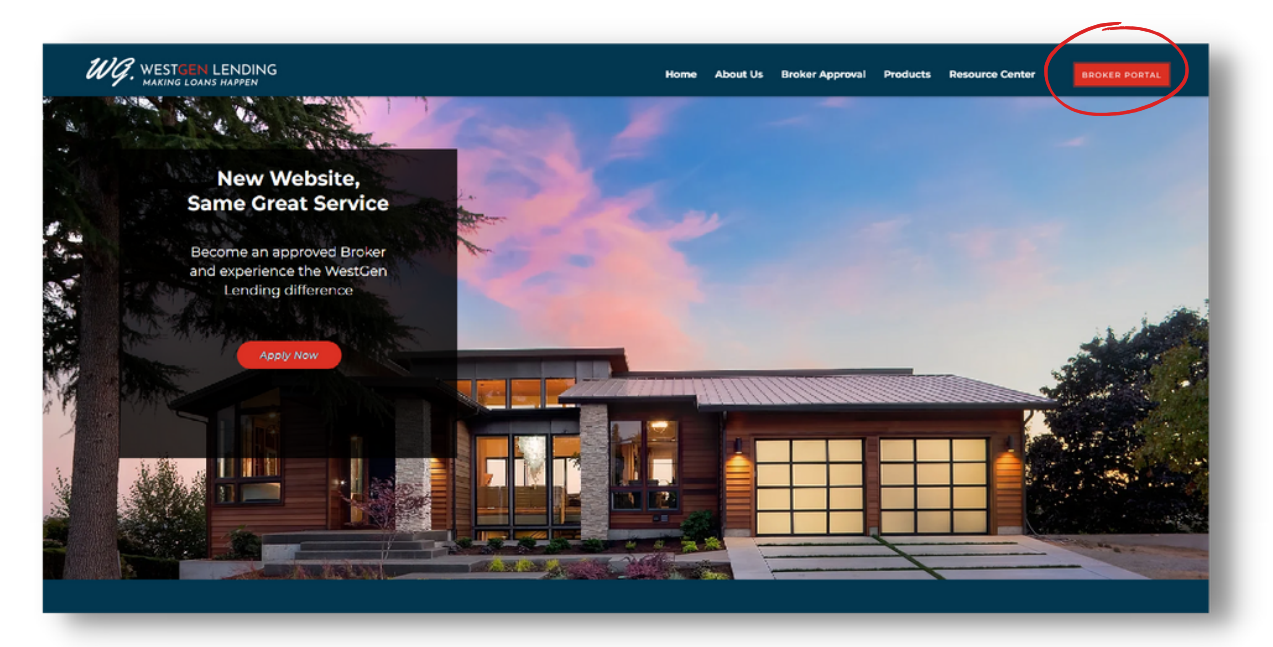

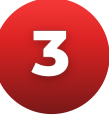

Click on the button on the left side of the page to log in

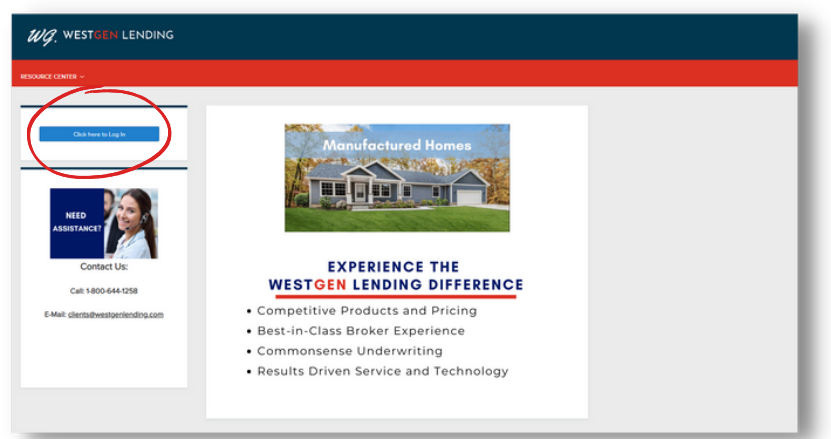

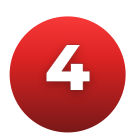

#### Enter your credentials and click "Login"

| LO          | GIN  | × |
|-------------|------|---|
| User Name   |      |   |
| Password    |      | ٥ |
| Remember Me | ogin | _ |
|             |      |   |

If you have forgotten your password, please click the "Forgot Password?" link and follow the prompts to reset it

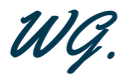

5

Click on the "Pipeline" link towards the left side of the top menu

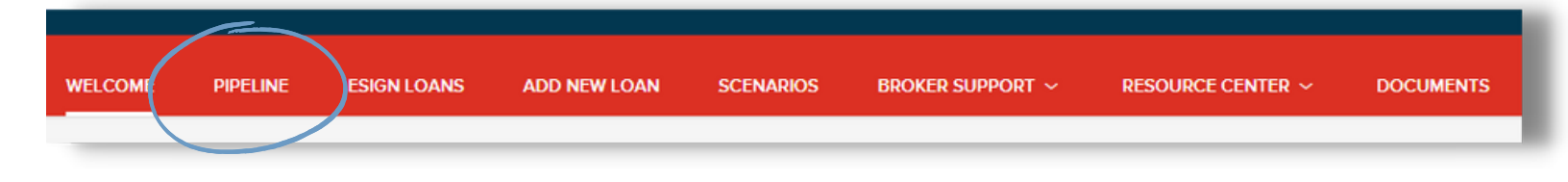

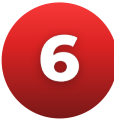

Find the loan you are submitting conditions for and click on it to open the file

|  | Name / Loan # / P         | roperty Address |
|--|---------------------------|-----------------|
|  | Borrower #1<br>Address #1 | #10002010004300 |
|  | Borrower #2<br>Address #2 | #10002010004339 |
|  | Borrower #3<br>Address #3 | #TEST2005000083 |

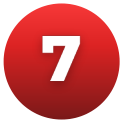

#### Click on "Conditions" on the left hand menu

| ₩ LOAN SUMMARY |
|----------------|
|                |
|                |
|                |
|                |
| (\$) FEES      |
|                |

8

Find each condition you're uploading documents for, using the filters as needed

| Category       Condition       Prior to       Date Added       Date Revised       Age       Borrower Pair       Status       Status Date       Action         Assets       A1. Assets - Bank<br>Statements       Docs       04/21/23       5       Mapping Test       Added       04/21/23       0       Reedy for Review |
|----------------------------------------------------------------------------------------------------|
| Assets A1. Assets - Bank Docs 04/21/23 5 Mapping Test Added 04/21/23 0 Ready for Review                                                                                                    |
| crowers to prover the most recent 2 months Bank Statements (all pages) to support assets required to close and to meet reserve requirements of \$\$\$\$ (if applicable). Any large deposits to be sourced and documented.                                                                                                 |

9

Upload documents by either dragging and dropping or clicking the "Browse for files" button and uploading from your device

|   | Category                                                                                                    | Condition                       | Prior to | Date Added | Date Revised | Age | Borrower Pair | Status           | Status Date | $\Box$           | Action           |
|---|----------------------------------------------------------------------------------------------------|---------------------------------|----------|------------|--------------|-----|---------------|------------------|-------------|------------------|------------------|
| • | Assets                                                                                                    | A1. Assets - Bank<br>Statements | Docs     | 04/21/23   |              | 5   | Mapping Test  | Added            | 04/21/23    | 0                | Ready for Review |
|   | Borrowers to provide the most recent 2 months Bank Statements (all pages) to support assets required to close and to meet reserve requirements of \$\$\$\$ (if applicable). Any large deposits to be sourced and dependent entry |                                 |          |            |              |     |               |                  |             |                  |                  |
|   |                                                                                                    | ASSETS - BANK STATEMENT         | s        |            |              |     | ,<br>,        | omments Drag & D | rop files h | Browse for files |                  |
|   |                                                                                                    |                                 |          |            |              |     |               |                  |             |                  |                  |

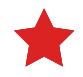

Note that the max document size is 200MB and supported file types include doc, docx, html, jpg, jpe, jpeg, pdf, png, tif, tiff, and txt

10

Utilize the [Broker Additional Docs] condition to upload any documents that do not pertain to an existing condition

|   | Category | Condition                      | Prior to             | Date Added             | Date Revised   | Age     | Borrower Pair | Status | Status Date       |             | Action                  |
|---|----------|--------------------------------|----------------------|------------------------|----------------|---------|---------------|--------|-------------------|-------------|-------------------------|
| • | Misc     | [Broker Additional Docs]       | Closing              | 08/22/23               |                | 0       | Bob Customer  | Added  | 08/22/23          | 0           | Ready for Review        |
|   |          | Uphad any additional documents | NOT related to a     | n open Condition here, | if applicable. |         |               |        |                   |             |                         |
|   |          | [BROKER ADDITIONAL DOCS        | i] Unlink            |                        |                |         |               |        | omments Drag & Dr | op files hi | ere or Browse for files |
|   |          | Sample Docume                  | nt X                 |                        |                |         |               |        |                   |             |                         |
|   |          |                                | 100 %<br>Completed 🥝 |                        |                |         |               |        |                   |             |                         |
|   |          |                                |                      |                        |                | Close a | nd Refresh    |        |                   |             |                         |
|   |          | Link Document to Condition     | •                    |                        |                |         |               |        |                   |             |                         |

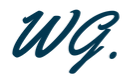

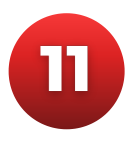

#### Add any comments per condition as necessary

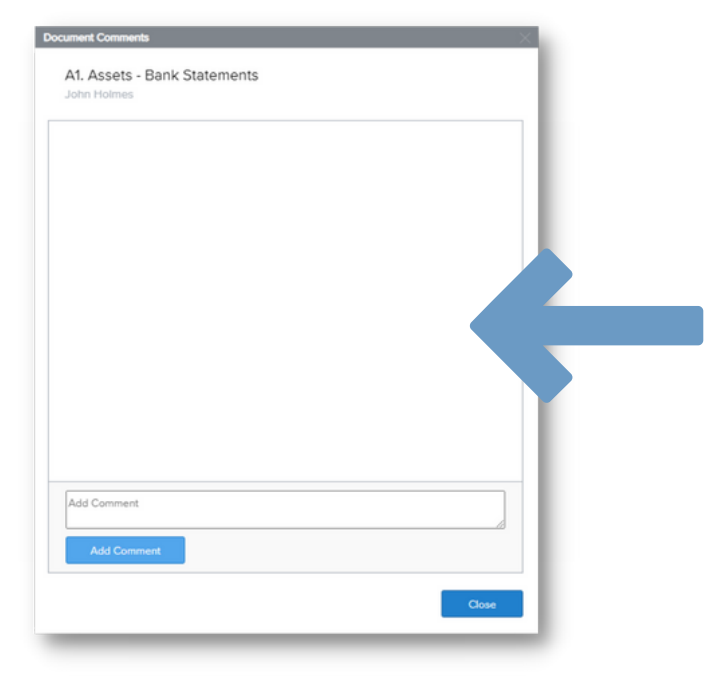

12

Once document has been uploaded, click "Ready for Review." This button notifies the Underwriting team that the condition is ready for review

|   | Category | Condition                                   | Prior to          | Date Added              | Date Revised                 | Age          | Borrower Pair                | Status                  | Status Date               | $\Box$        | Action                  |  |
|---|----------|---------------------------------------------|-------------------|-------------------------|------------------------------|--------------|------------------------------|-------------------------|---------------------------|---------------|-------------------------|--|
| • | Assets   | A1. Assets - Bank<br>Statements             | Docs              | 04/21/23                |                              | 5            | Mapping Test                 | Added                   | 04/21/23                  | 0             | Ready for Review        |  |
|   |          | Borrowers to provide the most re-           | cent 2 months Bar | nk Statements (ell page | s) to support assets require | ed to close  | and to meet reserve requirem | ents of \$\$\$\$ (if ep | oplicable). Any large de; | posits to be  | sourced and documented. |  |
|   |          | <ul> <li>ASSETS - BANK STATEMENT</li> </ul> | s                 |                         |                              |              |                              | <b>C</b> •              | omments Drag &            | Drop files he | re or Browse for files  |  |
|   |          | Test File.docx                              |                   |                         | 11 KB 04/21/2                | Brittney Bui |                              |                         | 0-                        |               |                         |  |

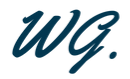

13

Once the "Ready for Review" button is clicked, the Condition Status will show *Fulfilled*. If you need to add additional documents, click "Re-Open," add documents, then click "Ready for Review" again

|   | Category | Condition                                   | Prior to           | Date Added              | Date Revised                | Age          | Borrower Pair               | Status                   | Status Date             | $\Box$         | Action      |                  |   |
|---|----------|---------------------------------------------|--------------------|-------------------------|-----------------------------|--------------|-----------------------------|--------------------------|-------------------------|----------------|-------------|------------------|---|
| • | Assets   | A1. Assets - Bank<br>Statements             | Docs               | 04/21/23                |                             | 5            | Mapping Test                | Fulfilled                | 04/26/23                | 0              |             | Re-Open          | ) |
|   |          | Borrowers to provide the most re            | ecent 2 months Bar | nk Statements (all page | rs) to support assets requi | red to close | and to meet reserve require | ements of \$\$\$\$ (if a | pplicable). Any large ( | deposits to be | sourced and | documented.      |   |
|   |          | <ul> <li>ASSETS - BANK STATEMENT</li> </ul> | rs                 |                         |                             |              |                             | ,<br>,                   | Comments Drag           | & Drop files h | ere or      | Browse for files |   |
|   |          | Test File.docx                              |                    |                         | 11 KB 04/21/2               | 2023 3:57 PM | Brittney Bui                |                          |                         |                |             | -                | Ø |

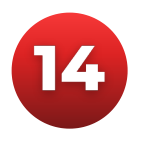

Your conditions have been uploaded! Please call your Account Executive or 800-644-1258 for additional assistance

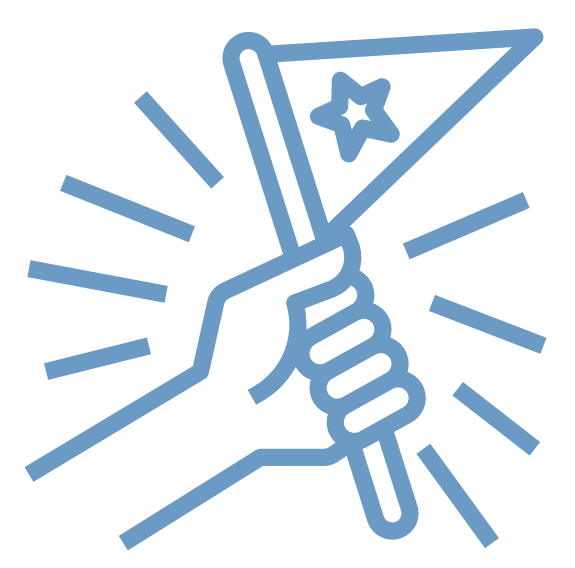

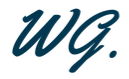

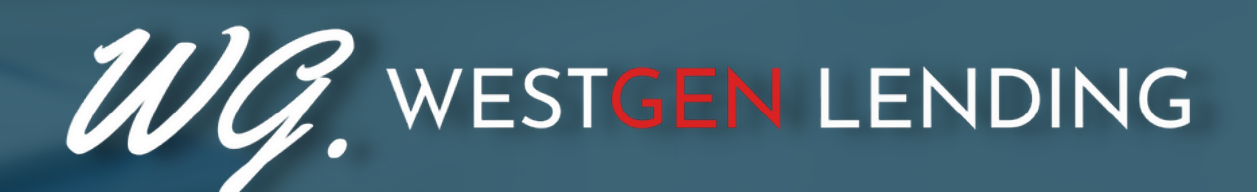

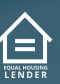

WestGen Lending is a DBA of GenHome Mortgage Corporation, NMLS# 317332. To see the states where the company is licensed and where the DBA is approved, please visit nmlsconsumeraccess.org. For more licensing information, please visit westgenlending.com/licensed-states.